### Installation manual CheckWatt CM10 and Huawei SUN2000 3-10KTL M0/M1 Huawei SUN2000 12-25K MB0 Huawei SUN2000 5-12K MAP0 Updated 2025-04-09

Installation of CheckWatt CM10 and the Huawei inverters is performed according to their manuals. This manual describes how communication between the CheckWatt CM10 and Huawei inverter is established.

Communication between the CM10 and the inverter is carried using Modbus RTU via twisted pair copper cable RS485.

CheckWatt CM10 is compatible with **one inverter** with one or more battery stacks. The inverter **must not be cascaded** with another inverter. If such a connection exists, it must be disconnected before installation begins.

#### Installation must be done in this order:

- 1. Update inverter and battery to required versions
- 2. Unplug dongle
- 3. Connect inverter to CM10 via RS485

**Note**: Ensure that the dongle is unplugged before connecting the inverter to the CM10. Do not plug the dongle in while the system is in operation. With the dongle unplugged the connection to FusionSolar will unfortunately be lost.

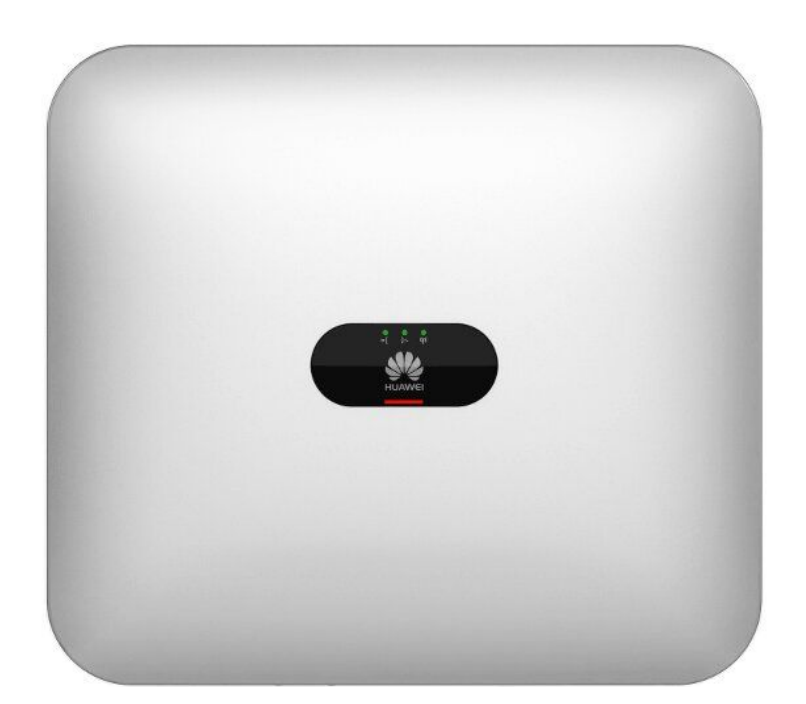

### @CheckWatt

Gamlestadsvägen 18B 415 02 Göteborg SWEDEN

### Firmware update inverter

All settings in FusionSolar require an account with installer permissions.

| 1 a) Go to Plants and select <b>Update</b> management | Home       Monitoring       Reports       Plants       More       Image: Control of the second second |
|-------------------------------------------------------|----------------------------------------------------------------------------------------------------|
| 1 b) Click <b>Create</b> .                            | Device Upgrade                                                                                                    |
| Choose device type:<br><b>Inverter</b>                | Update Task / Create Task Name: Enter a task name. Description: Enter a task description. * Device type: Inverter   Fuelded type: Fuelded team: 1. View Deate                                                                                                    |
| Enable the checkbox for relevant inverter.            | *Select Devices: Select Model minits i view Unitalia<br>Device Names: Enter a device na SN: Enter the SN. Select them<br>Company 0 V Plant 0 V Device Name 0 Device Model V SN Comment Version 0 V<br>Device Model V SN Comment Version 0 V<br>SN: Enter the SN. Select them<br>Device Model V SN Comment Version 0 V<br>SN: Select them<br>SN: Enter the SN. Select them<br>SN: SN: Enter the SN. Select them<br>SN: SN: Select the SN. Select them<br>SN: SN: Select the SN. Select them<br>SN: SN: SN: SN: SN: SN: SN: SN: SN: SN:                                                                                                    |
| Select <b>Yes</b> on authorized<br>or not             |                                                                                                    |
| Select correct target<br>version as stated below:     |                                                                                                    |
| For SUN2000- <b>M1</b> select<br>V100R001C00SPC168    | Select Target Version: * Device Model: SUN2000-BKTL-M1 * Target Version:                                                                                                    |
| For SUN2000- <b>MB0</b> select<br>V200R023C10SPC208   |                                                                                                    |
| For SUN2000- <b>MAP0</b> select<br>V200R024C00SPC102  |                                                                                                    |
| Click <b>OK</b> .                                     |                                                                                                    |

### @CheckWatt

Gamlestadsvägen 18B 415 02 Göteborg SWEDEN

### Firmware update battery

All settings in FusionSolar require an account with installer permissions.

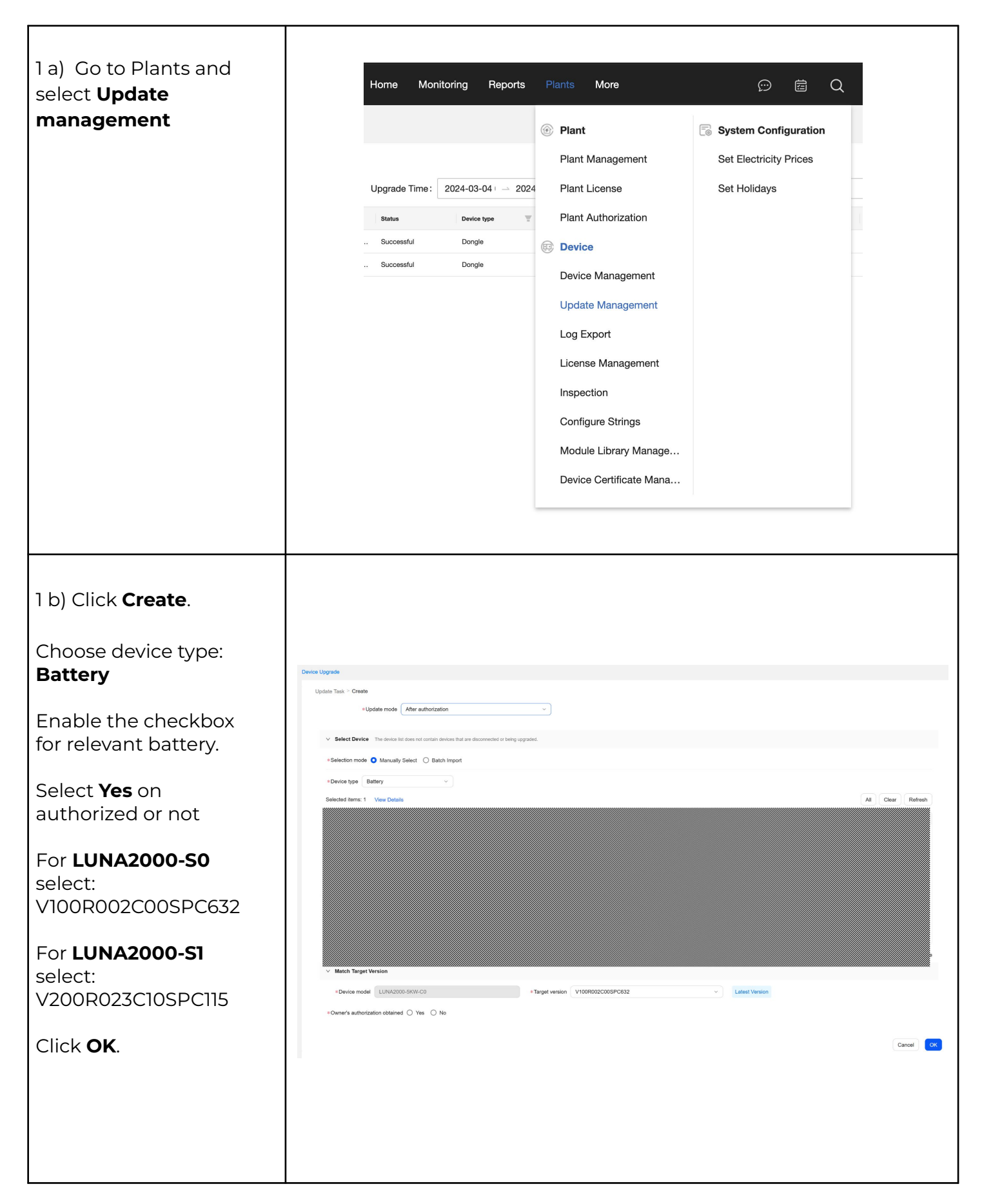

# @Check**Watt**

Gamlestadsvägen 18B 415 02 Göteborg SWEDEN

#### Settings in FusionSolar

All settings in FusionSolar require an account with installer permissions.

| Go to List view -><br>Settings in this vie<br>charge and disch<br><b>Parameters setti</b><br>Maximum charge<br>Maximum discha<br>End-of-charge SC<br>End-of-discharge<br>Charge from AC:<br>AC charge cutoff | <b>Battery</b> -> Con<br>ew affects how<br>arge from/to th<br><b>ngs</b><br>e power:<br>rge power:<br>oC:<br>SOC:                | figuration<br>the battery<br>he grid.<br>Highest po<br>100<br>5<br>Enable<br>100 | y is allowed to<br>ossible<br>ossible                                                         |                       |                                                                                   |                                             |
|----------------------------------------------------------------------------------------------------|----------------------------------------------------------------------------------------------------|----------------------------------------------------------------------------------|-----------------------------------------------------------------------------------------------|-----------------------|-----------------------------------------------------------------------------------|---------------------------------------------|
| Click <b>Set</b>                                                                                                    |                                                                                                    |                                                                                  |                                                                                               |                       |                                                                                   |                                             |
| <ul> <li>En</li> <li>Dongle-1</li> <li>Diverter-1</li> <li>Battery-1</li> <li>Meter-1</li> </ul>                                                                                                    | Device Information<br>Device Name:<br>Battery-1<br>Parameters settings<br>Maximum charge pr<br>5000<br>End-of-discharge S<br>5.0 | ower (W):<br>[0~5000]<br>SOC (%) ⊚ :<br>[0.0~20.0]                               | Superior equipment:<br>Inverter-1<br>Maximum discharge p<br>5000<br>Charge from AC:<br>Enable | ower (W):<br>[0~5000] | Type:<br>Battery<br>End-of-charge SOC (<br>100.0<br>AC charge cutoff SOC<br>100.0 | %):<br>[90.0~100.0]<br>(%):<br>[20.0~100.0] |
|                                                                                                    | End-of-discharge 5                                                                                                    | SOC (%) ⑦ :<br>[0.0~20.0]                                                        | Charge from AC:                                                                               |                       | AC charge cutoff SOC                                                              | (%):<br>[20.0~100.0                         |

### @CheckWatt

Gamlestadsvägen 18B 415 02 Göteborg SWEDEN

### Settings in FusionSolar

All settings in FusionSolar require an account with installer permissions.

| Go to List view -> <b>Inverter</b> -> Configuration<br>Check the following values<br><b>Power adjustment settings</b><br>Active power percentage derating (%): 100% |                                                                                                    |                                                                                                    |                                                                                                    |  |  |  |  |
|----------------------------------------------------------------------------------------------------|----------------------------------------------------------------------------------------------------|----------------------------------------------------------------------------------------------------|----------------------------------------------------------------------------------------------------|--|--|--|--|
| Click <b>Save</b>                                                                                                    |                                                                                                    |                                                                                                    |                                                                                                    |  |  |  |  |
| <ul> <li>€Inter a device name</li> <li>€</li> <li>€</li> <li>© Dongle-1</li> <li>© Battery-1</li> <li>© Meter-1</li> </ul>                                          | Details       Alarms       Historical Information       Configurat         Average active power filtering time (ms):       60000       [20-300000]         Active power percentage derating (%):       100.0       [-100.0-100.0]         Reactive power compensation (Q/S):       0.000       [-1.000-1.000]         Apparent power baseline (kVA):       8.800       [8.800-8.800] | Active power change gradient (%/s):   125.000 [0.100-5000.000]   Reactive power change gradient (%/s): [125.000   125.000 [0.100-5000.000]   Reactive power curve adjustment: ⑦   Disabled ⑦   Active power baseline (kW): 8.800   8.800 [0.100-8.800] | Fixed active power derating (W):         200       [0-8800]         Reactive power compensation (PF):         1.000       (-1.0000.800] U         1.800       [0.100-8.800] |  |  |  |  |

For questions, contact CheckWatt support at +46 101886565 or <a href="mailto:support@checkwatt.se">support@checkwatt.se</a>

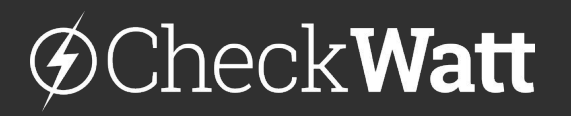

Gamlestadsvägen 18B 415 02 Göteborg SWEDEN

#### Installation: Internet connection and communication

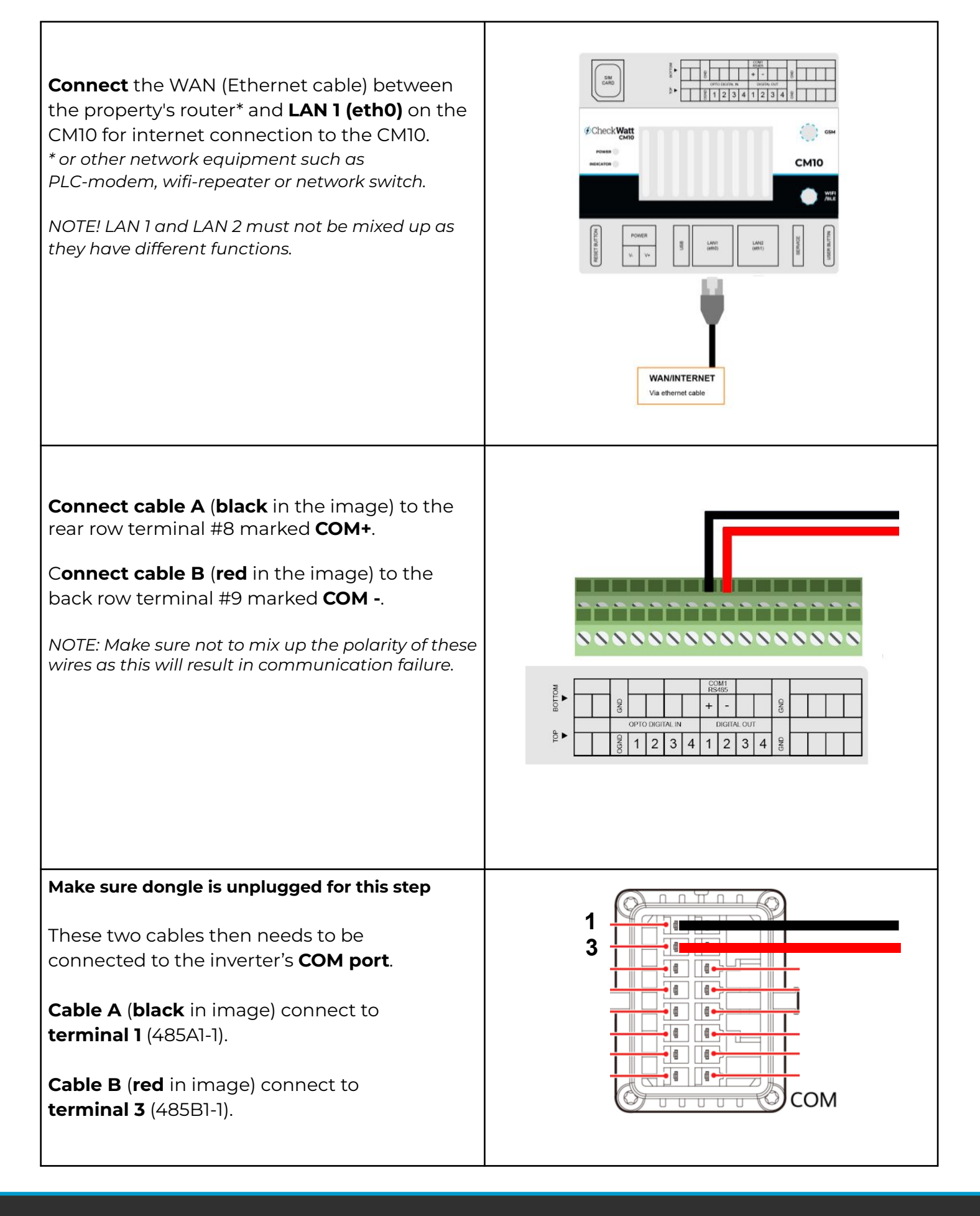

# @CheckWatt

Gamlestadsvägen 18B 415 02 Göteborg SWEDEN